# I.CA SecureStore

Instalační příručka

Verze 2.16 a vyšší

## Úvod

Tato verze instalační příručky je platná pro verzi aplikace I.CA SecureStore 2.16 a vyšší.

Pro operační systém Windows 32bit, pro instalaci jsou nutná administrátorská práva. Před zahájením instalace odinstalujte starší verze aplikace I.CA SecureStore.

### Instalace I.CA SecureStore

Instalace produktu I.CA SecureStore obsahuje klientskou aplikaci a sadu knihoven, zejména pak knihovnu PKCS11 a CSP a runtime pro jazyk Java.

Kroky instalace na jiných verzích operačního systému Windows, nebo na PC, kde dosud není instalovaný Java runtime se budou mírně lišit od níže uvedeného příkladu.

Stáhněte si instalační balíček z webových stránek <u>www.ica.cz</u>. Extrahujte všechny soubory na disk.

Instalaci spusťte pomocí souboru setup.exe

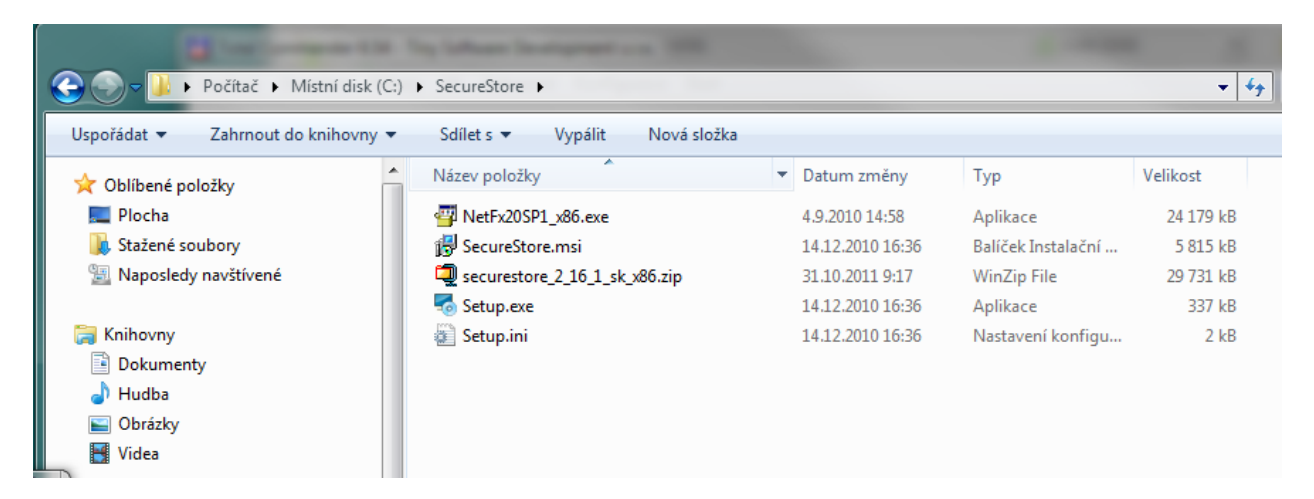

1. krok – Instalace I.CA SecureStore

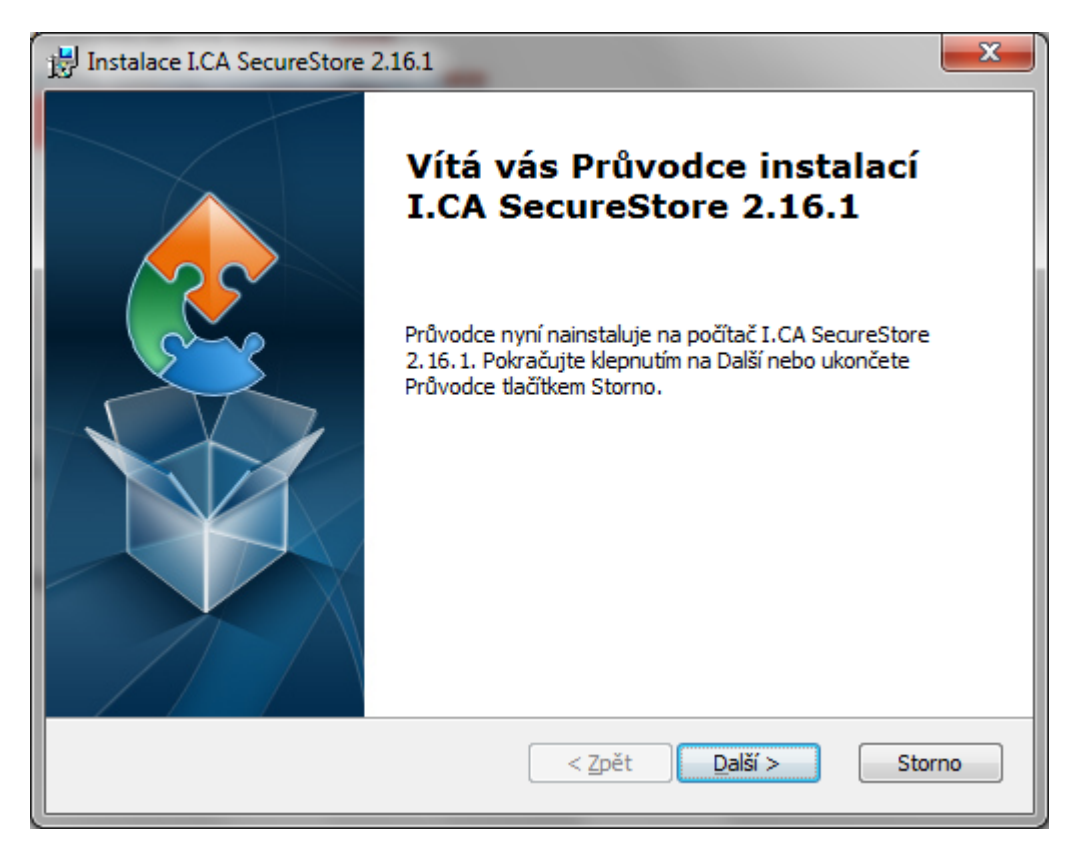

Pokračujte stiskem tlačítka Další.

2. krok - Volba typu instalace

Zvolte variantu Typická a pokračujte stiskem tlačítka Další.

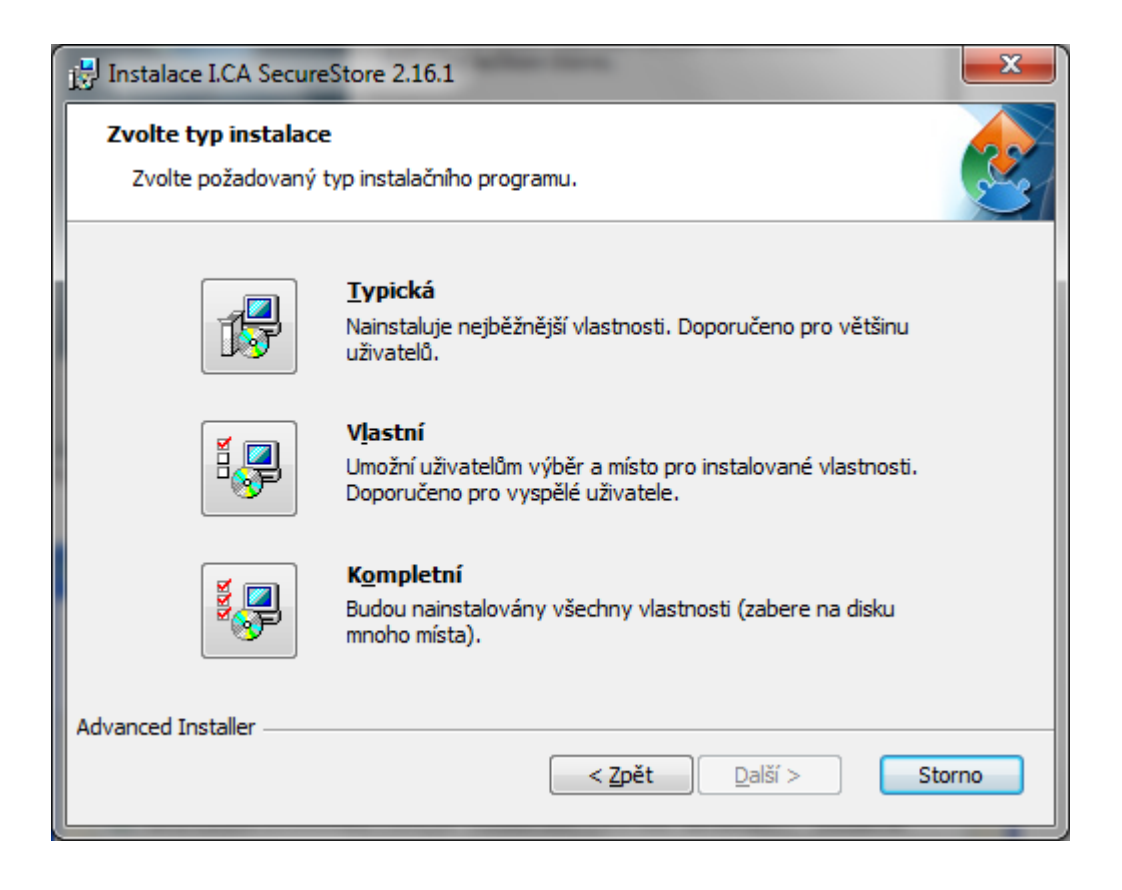

#### 3. krok – Instalace I.CA SecureStore

| 岃 Instalace I.CA SecureStore 2.16.1                                                                                                    | ×      |
|----------------------------------------------------------------------------------------------------|--------|
| <b>Připraven k instalaci</b><br>Průvodce je připraven k instalaci v režimu I.CA SecureStore 2.16.1.                                                   |        |
| Klepnutím na Instalovat spustíte instalaci. Klepnutím na Zpět se můžete vrátit do<br>nastavení a udělat změny. Průvodce ukončíte klepnutím na Storno. |        |
| Advanced Installer                                                                                                    | Storno |

4. krok – Průběh instalace I.CA SecureStore

| 🔡 Instalace I.CA                          | SecureStore 2.16.1                                                      | ٢ |  |  |
|-------------------------------------------|-------------------------------------------------------------------------|---|--|--|
| Probíhá instalace I.CA SecureStore 2.16.1 |                                                                         |   |  |  |
| Počkejte,<br>minut.                       | než Průvodce nainstaluje I.CA SecureStore 2.16.1. Může to trvat několik |   |  |  |
| Stav:                                     | Vytváření zástupců                                                      |   |  |  |
|                                           |                                                                         |   |  |  |
|                                           |                                                                         |   |  |  |
|                                           |                                                                         |   |  |  |
|                                           |                                                                         |   |  |  |
| Advanced Installer                        |                                                                         |   |  |  |
|                                           | < <u>Z</u> pět <u>D</u> alší > Storno                                   |   |  |  |

#### 5. krok - Dokončení instalace

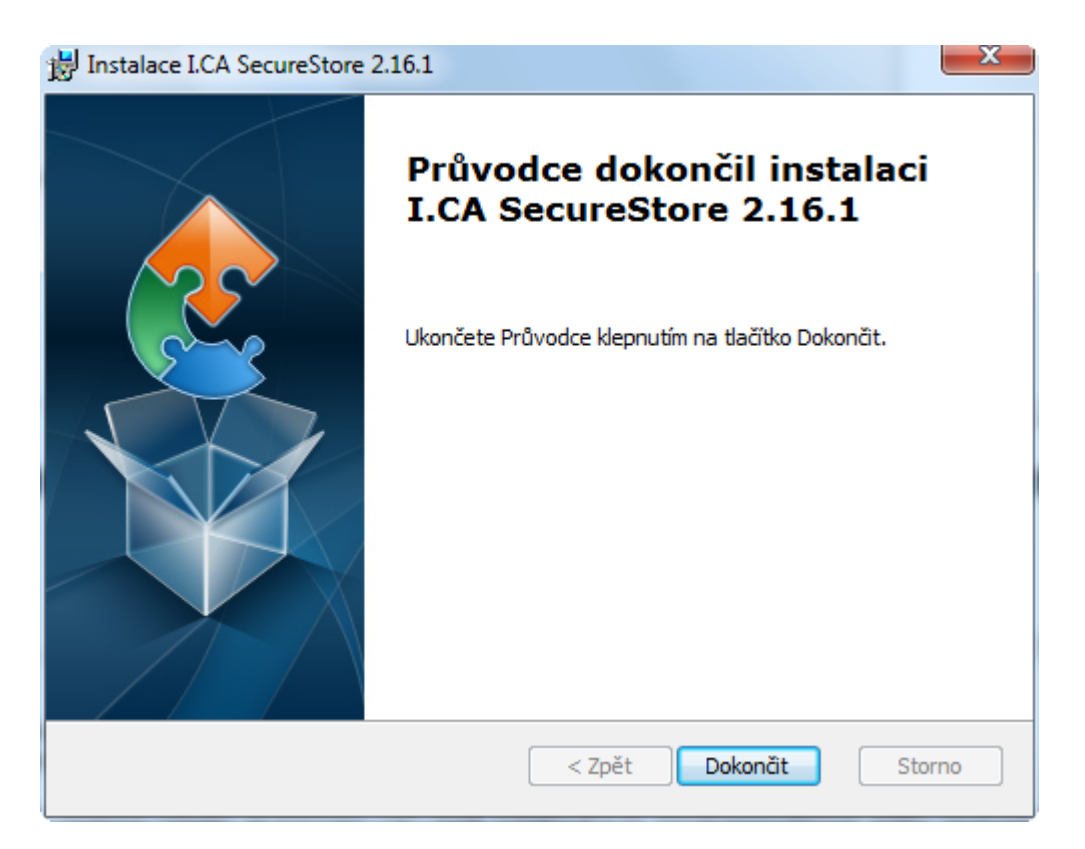

Po ukončení instalace se objeví informativní okno o výsledku instalace. Tlačítkem Dokončit ukončíte instalaci.

Před spuštěním programu I.CA SecureStore připojte k vašemu PC čtečku čipových karet.

### **Odinstalace I.CA SecureStore**

Odinstalaci I.CA SecureStore proveď te pokaždé před instalací nové verze tohoto SW. Doporučený postup odinstalace:

- 1. Vyjměte kartu ze čtečky
- 2. Restartujete Windows
- 3. Proveď te odinstalaci níže uvedeným způsobem

Následně můžete instalovat novou verzi SW I.CA SecureStore

Odinstalaci SecureStore provedete pomocí menu Start – Ovládací panely – Panely a funkce - I.CA SecureStore - Odinstalovat

| · · · · · · · · · · · · · · · · · · ·                                                            |                                                                                                    | A Autor                           |              |  |  |
|--------------------------------------------------------------------------------------------------|----------------------------------------------------------------------------------------------------|-----------------------------------|--------------|--|--|
| 🕞 🗢 🛃 « Všechny položky Ovládacích panelů 🕨 Programy a funkce 🗸 🍫 Prohledat: Programy a funkce 🔎 |                                                                                                    |                                   |              |  |  |
|                                                                                                  |                                                                                                    |                                   |              |  |  |
| Hlavní ovládací panel                                                                            | Odinstalovat nebo změnit program                                                                                        |                                   |              |  |  |
| Zobrazit nainstalované<br>aktualizace                                                            | Chcete-li odinstalovat program, vyberte ho ze seznamu a potom klikněte na možnost Odinstalovat,<br>Změnit nebo Opravit. |                                   |              |  |  |
| 🛞 Zapnout nebo vypnout funkce                                                                    |                                                                                                    |                                   |              |  |  |
| systému Windows                                                                                  | Uspořádat 🔻 Odinstalovat Změnit Opravit                                                                                 |                                   | •== 👻 🔞      |  |  |
|                                                                                                  | Název                                                                                                    | Vydavatel                         | Nainstalov 🔺 |  |  |
|                                                                                                  | Adobe Flash Player 10 ActiveX                                                                                           | Adobe Systems Incorporated        | 24.11.2010   |  |  |
|                                                                                                  | Adobe Flash Player 10 Plugin                                                                                            | Adobe Systems Incorporated        | 23.11.2010   |  |  |
|                                                                                                  | Adobe Reader 9.4.1 - Czech                                                                                              | Adobe Systems Incorporated        | 16.12.2010   |  |  |
|                                                                                                  | Reple Application Support                                                                                               | Apple Inc.                        | 19.11.2010   |  |  |
|                                                                                                  | Apple Software Update                                                                                                   | Apple Inc.                        | 19.11.2010   |  |  |
|                                                                                                  | Canon LBP5050                                                                                                    |                                   | 20.12.2010 = |  |  |
|                                                                                                  | Canon MP Navigator EX 1.0                                                                                               |                                   | 25.11.2010   |  |  |
|                                                                                                  | 👹 Canon MX300 series                                                                                                    |                                   | 25.11.2010   |  |  |
|                                                                                                  | ESET NOD32 Antivirus                                                                                                    | ESET, spol. s r.o.                | 18.10.2010   |  |  |
|                                                                                                  | 📀 Google Chrome                                                                                                    | Google Inc.                       | 11.11.2010   |  |  |
|                                                                                                  | I.CA icapki v 8.8.6.0                                                                                                   | První certifikační autorita, a.s. | 19.10.2010   |  |  |
|                                                                                                  | RA I.CA RA, Registrační autorita                                                                                        | První certifikační autorita, a.s. | 19.10.2010   |  |  |
|                                                                                                  | 💯 I.CA Secom ZEP                                                                                                    | I.CA                              | 16.11.2010   |  |  |
|                                                                                                  | I.CA SecureStore 2.16.1                                                                                                 | Property.Manufacturer             | 5.1.2011     |  |  |
|                                                                                                  | 🔚 Intel(R) Graphics Media Accelerator Driver                                                                            | Intel Corporation                 | 11.10.2010   |  |  |
|                                                                                                  | 🕌 Java(TM) 6 Update 21 (64-bit)                                                                                         | Oracle                            | 2.12.2010    |  |  |
|                                                                                                  | 🕌 Java(TM) 6 Update 23                                                                                                  | Oracle                            | 11.11.2010   |  |  |
|                                                                                                  | 5 Microsoft .NET Framework 4 Client Profile                                                                             | Microsoft Corporation             | 18.10.2010   |  |  |
|                                                                                                  | Microsoft_NET Framework 4 Client Profile CSV Langu                                                                      | Microsoft Cornoration             | 18 10 2010   |  |  |
|                                                                                                  |                                                                                                    |                                   | •            |  |  |
| Property.Manufacturer Verze produktu: 2.16.1<br>Velikost: 9,37 MB                                |                                                                                                    |                                   |              |  |  |

Po volbě Odinstalovat se spustí instalační program I.CA SecureStore.